# 培训报名流程

# 1、注册个人账户

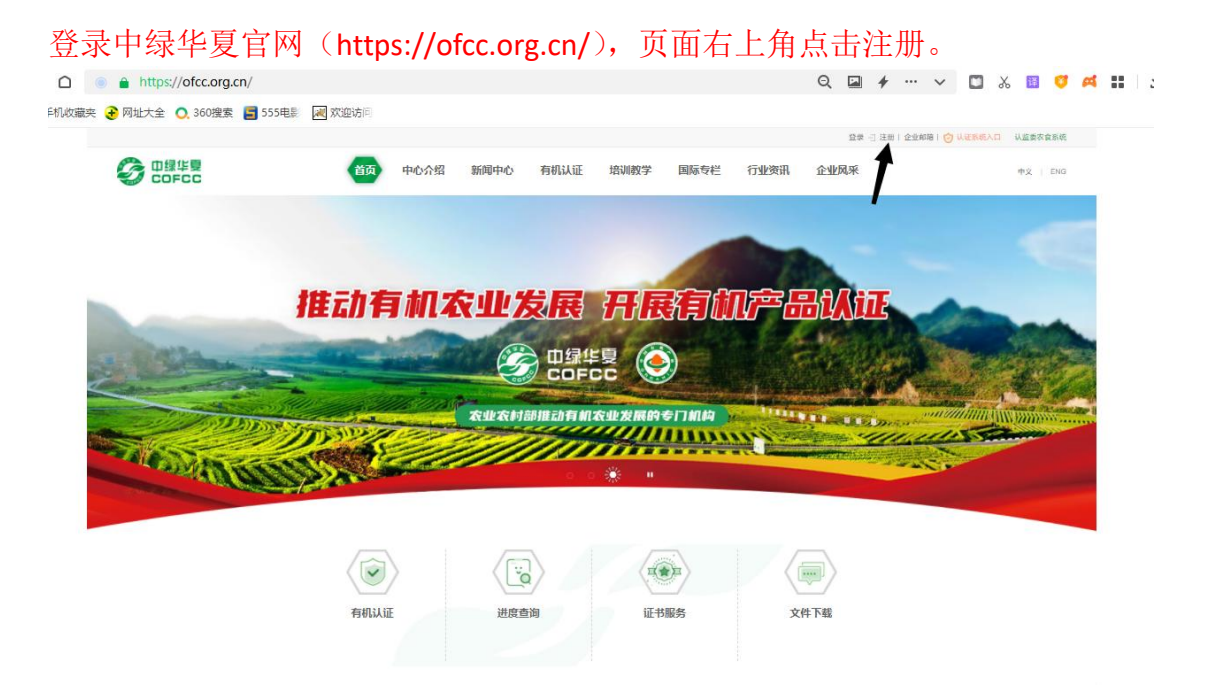

## 填写个人常用邮箱及验证码

| 1 设置邮箱 | 2 煤气账号信息                                              | ③ 注册完成   |
|--------|-------------------------------------------------------|----------|
| 电子邮箱:  | 请输入邮箱<br>请输入统证码<br>□ 同意为从权权策和法律严目及要参读农相关未由中级学数<br>下一步 | 的会员及服务制件 |
|        | 管理员联系方式: 010-59193722                                 |          |

| <ul> <li>注册: ● 个人用户 ● 未获证企业 ● 已获证企业</li> <li>用户名: 请输入用户名</li> <li>登录密码: •••••</li> <li>确认密码: 请再次输入密码</li> <li>姓名: 请输入真实姓名</li> <li>性别: ● 男 ● 女</li> <li>身份证号: 请输入身份证号码</li> <li>单位名称: 营业执照中的单位名称</li> <li>手机号: 请输入手机号</li> <li>脸证码: </li> </ul>  | 1 设置邮箱 | 2 填写账号信息   |
|----------------------------------------------------------------------------------------------------|--------|------------|
| <ul> <li>注册: ● 个人用户 ● 未获证企业 ● 已获证企业</li> <li>用户名: 请输入用户名</li> <li>登录密码:</li> <li>确认密码: 请再次输入密码</li> <li>姓名: 请输入真实姓名</li> <li>任别: ● 男 ● 女</li> <li>身份证号: 请输入身份证号码</li> <li>单位名称: 营业执照中的单位名称</li> <li>手机号: 请输入手机号</li> <li>验证码: 」</li> </ul>       | \      |            |
| <ul> <li>注册: ● 个人用户 ● 未获证企业 ● 日获证企业</li> <li>用户名: 请输入用户名</li> <li>登录密码: ••••••</li> <li>确认密码: 请再次输入密码</li> <li>姓名: 请输入真实姓名</li> <li>性别: ● 男 ● 女</li> <li>身份证号: 请输入身份证号码</li> <li>单位名称: 营业执照中的单位名称</li> <li>手机号: 请输入手机号</li> <li>验证码: </li> </ul> |        |            |
| 用户名:       请輸入用户名         登录密码:       ••••••         确认密码:       请再次输入密码         姓名:       请输入真实姓名         性别:       •••••         身份证号:       请输入身份证号码         单位名称:       营业执照中的单位名称         手机号:       请输入手机号         验证码:       发送验证码:       | 注册:    |            |
| 登录密码:       ••••••         确认密码:       请再次输入密码         姓名:       请输入真实姓名         性别:       •• 男       女         身份证号:       请输入身份证号码         单位名称:       营业执照中的单位名称         手机号:       请输入手机号         验证码:       发送检证件                           | 用户名:   | 请输入用户名     |
| 确认密码:       请南次输入密码         姓名:       请输入真实姓名         性别:       • 男       女         身份证号:       请输入身份证号码         单位名称:       营业执照中的单位名称         手机号:       请输入手机号         验证码:       发送检证件                                                       | 登录密码:  |            |
| 姓名:       请输入真实姓名         住别:       ● 男 ● 女         身份证号:       请输入身份证号码         单位名称:       营业执照中的单位名称         手机号:       请输入手机号         验证码:       发送检证件                                                                                       | 确认密码:  | 清再次输入密码    |
| <ul> <li>性别: ● 男 ● 女</li> <li>身份证号: 请输入身份证号码</li> <li>单位名称: 营业执照中的单位名称</li> <li>手机号: 请输入手机号</li> <li>验证码: </li> </ul>                                                                                                    | 姓名:    | 请输入真实姓名    |
| 身份证号:       请输入身份证号码         单位名称:       营业执照中的单位名称         手机号:       请输入手机号         验证码:       发送检证码                                                                                                    | 性别:    | ● 男 ○ 女    |
| 单位名称: 营业执照中的单位名称<br>手机号: 请输入手机号<br>验证码: <b>发送检证码</b>                                                                                                    | 身份证号:  | 请输入身份证号码   |
| 手机号: 请输入手机号 <b>发送验证码</b> :                                                                                                    | 单位名称:  | 营业执照中的单位名称 |
| 验证码: 发送验证码                                                                                                    | 手机号:   | 请输入手机号     |
|                                                                                                    | 验证码:   | 发送验证码      |
| 提交注册                                                                                                    |        | 提交注册       |

选择个人用户后,根据提示准确填写相关信息后完成注册。

## 2、报名流程

首页点击进入"培训教学"栏目

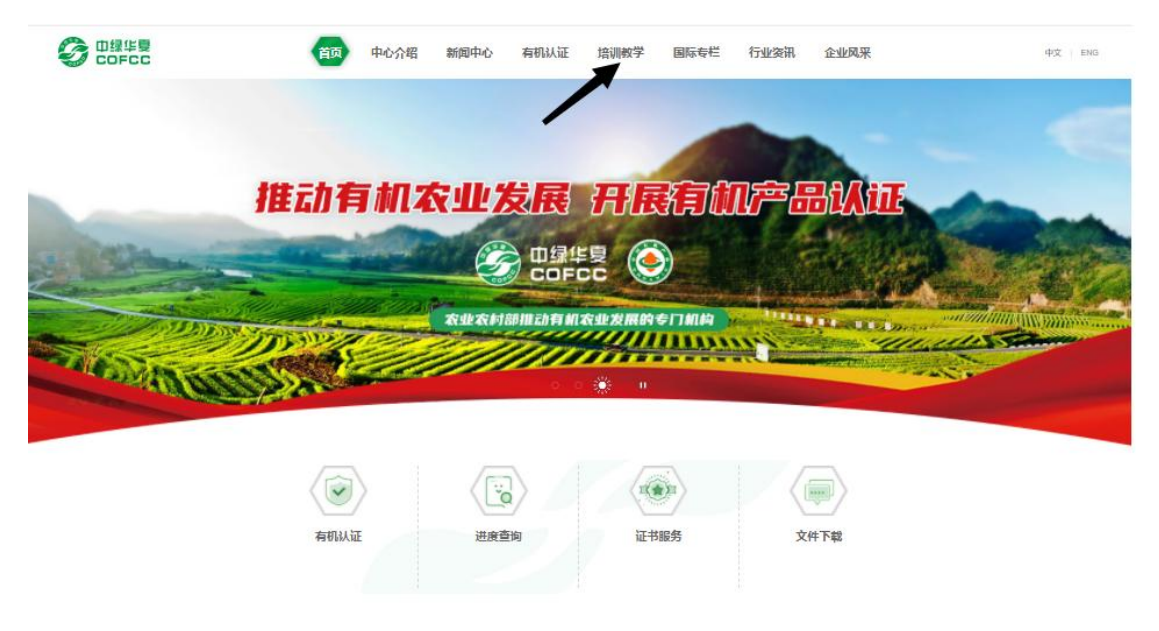

### 选中"选班报名"进入报名流程

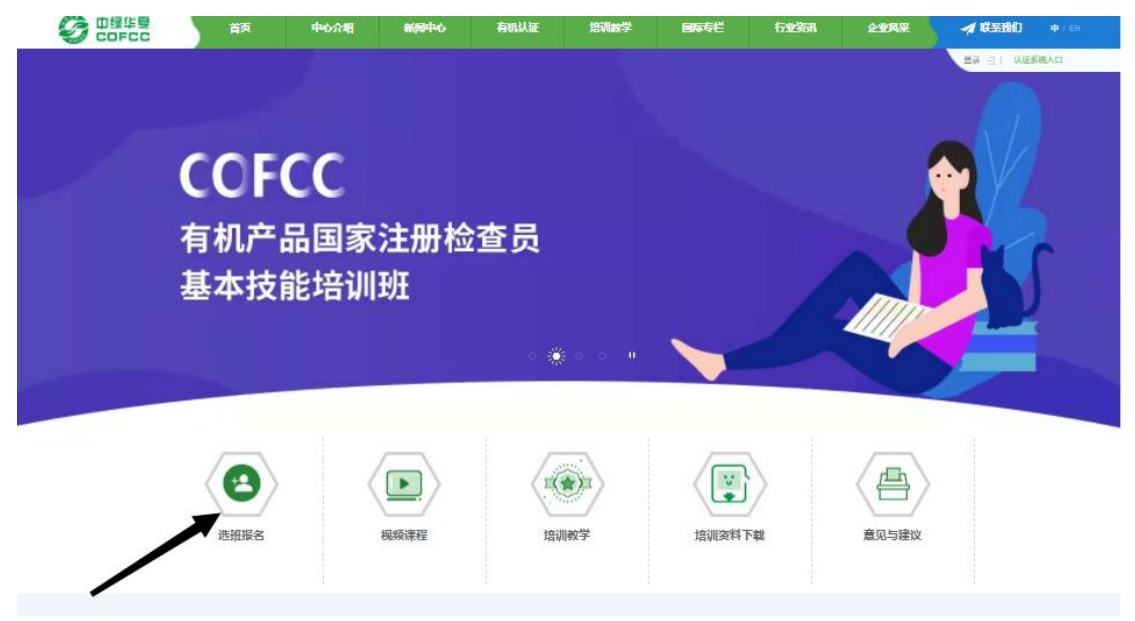

## 如图所示,选择相应培训班次

| 1 填写基本信息        | 2 审核  | 3 报名完成  |   |
|-----------------|-------|---------|---|
|                 |       |         |   |
|                 |       | 选择培训班类型 |   |
| COFCC有机认证企业内检员增 | IVIEE |         |   |
|                 |       | 选择培训班课程 |   |
| 2022年有机产品内检员线上培 | UNBE  |         | * |
|                 |       |         |   |
|                 |       |         |   |
|                 |       |         |   |

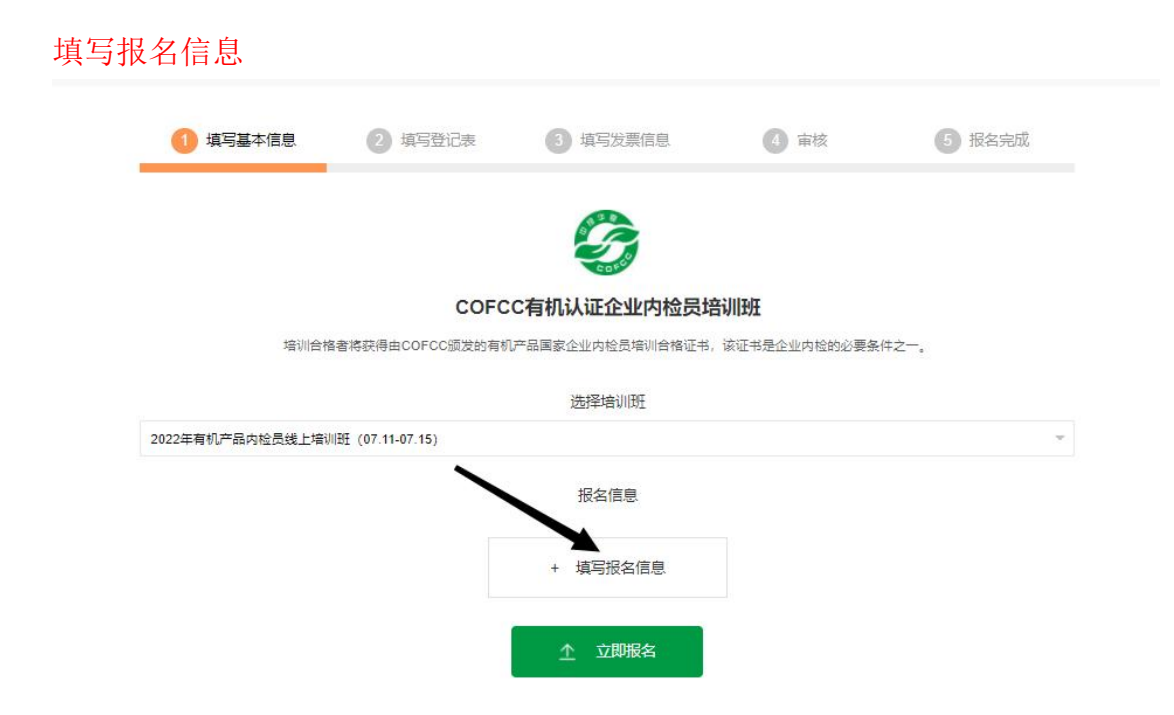

如实填写内检员信息,保存后点击"立即报名"。注意:一个账号只可填写一个报名人员信息

| 民族·    | 请输入民族             | 身份证号·      | 请输入身份证号码    |
|--------|-------------------|------------|-------------|
| P GDC- |                   |            |             |
| 省市:    | 请选择               | 企业名称:      | 请输入单位名称     |
| 手机:    | 请输入手机号码           |            |             |
|        | 注意:此次培训填写的个人信息均用于 | 中心培训信息采集,必 | %须填写真实姓名等信息 |
|        |                   |            |             |

点击"填写登记表"后填写所有信息,务必准确真实。

| 1 填写基本信息 | 2 填写登记表             | 3 填写发票信息        | ④ 审核              | 5 报名完成  |
|----------|---------------------|-----------------|-------------------|---------|
|          |                     | B.              |                   |         |
| *请填写登记表版 | 6、打印登记表,并加盖公司       | 章后上传至平台。登记表示例(_ | 上传图片格式)           |         |
| 姓名: 刘羿均  | 申话: 13888888888 省份: | 北京 件别:男         | <b>域写登记表</b> 打印登记 | 表 上传習记事 |
|          |                     |                 |                   |         |
|          |                     | ▲ · 海汕相→        |                   |         |
|          |                     |                 |                   |         |
|          |                     |                 |                   |         |

#### COFCC有机产品内部检查员登记表

| 姓名                   |                             |              | 性别                                    |                    |  |
|----------------------|-----------------------------|--------------|---------------------------------------|--------------------|--|
| 企业信用代码               |                             |              | 出生年月                                  |                    |  |
| 聘用单位 (全称)            |                             | de           |                                       | <i>d.</i>          |  |
| 通讯地址                 |                             |              |                                       |                    |  |
| 固定电话                 |                             |              | 手机                                    |                    |  |
|                      | -                           | 教育经历         |                                       |                    |  |
| 时间                   | 毕业院校                        |              | 专业                                    | 学历                 |  |
|                      |                             |              | ACTIVATION IN                         |                    |  |
|                      |                             |              |                                       | 3                  |  |
|                      |                             |              | 历                                     |                    |  |
|                      |                             | - 1641       |                                       | 記念ショナルの中の          |  |
| 中<br>丁<br>印          |                             | 工作単位         |                                       | 即分和上作内容            |  |
|                      |                             |              |                                       |                    |  |
|                      |                             |              | -                                     |                    |  |
|                      | 10                          | 限率/本行花8日     | 100 M                                 |                    |  |
|                      |                             | 49171743     |                                       | 16                 |  |
| 兹证明                  | 同志(身份证号:                    | 3            | );符合COFCC关于内损                         | 员注                 |  |
| 册资格条件:               |                             |              |                                       |                    |  |
| (一) <b>熟悉并掌握《</b> 有机 | 产品认证管理办法》、《神                | 有机产品认证实施规则》、 |                                       |                    |  |
| 《GB/T19830有机产品       | () 等有机产品认证相关法(              | /≢法规和标准·     |                                       |                    |  |
|                      |                             |              |                                       |                    |  |
| (二) 熟悉COFCC有机。       | "品以业有天规范及要求;                |              |                                       |                    |  |
| (三) 具备一定的组织物         | 调能力,掌握企业内部检查                | 重方法与技巧;      |                                       |                    |  |
| (四)具有一年以上的食          | 品、农产品及相关行业工作                | 乍经验;         |                                       |                    |  |
| (五) 熟悉获证组织内部         | 啲产品生产、 <mark>加工过程和</mark> 同 | 责量管理体系;      |                                       |                    |  |
| (六)完成COFCC规定的        | 内内检员培训课程,取得培                | 测合格证;        |                                       |                    |  |
| (七)内检员能够相对独          | 立于企业开展工作。                   |              |                                       |                    |  |
| 同意推荐其聘任我单位           | 有机产品内部检查员。                  |              |                                       |                    |  |
|                      |                             |              | 企业负责人:                                | (公章)               |  |
| 1                    |                             |              | Contraction of the Contraction of the | A CONTRACTOR SHOUL |  |

提交

| > 培训數学 > | 线上报名                |                                          |                                 |                        |                |
|----------|---------------------|------------------------------------------|---------------------------------|------------------------|----------------|
| 0        | 填写基本信息              | 2 填写登记表                                  | 3 填写发票信息                        | 4 审核                   | 5 报名完成         |
|          | *请填写登记表版<br>姓名: 刘羿均 | 后, 打印登记表, 并加盖公言<br>电话: 13888888888 首份: 4 | 。<br>寛后上传至平台。登记表示例(.<br>北京 性别:男 | 上传图片格式) 病导登记表 打印登记录    | 2 上传登记表        |
|          |                     |                                          | 确认提交                            | 1                      |                |
|          |                     |                                          |                                 |                        |                |
| > 培训教学 > | 线上报名                |                                          |                                 |                        |                |
| 1        | 填写基本信息              | 2 填写登记表                                  | <ol> <li>項写发票信息</li> </ol>      | 4 审核                   | 5 报名完成         |
|          |                     |                                          |                                 |                        |                |
|          | *请填写登记表版<br>姓名: 刘羿均 | 5, 打印登记表, 并加盖公雪<br>电话: 13888888888       | 龍上传至平台。登记表示例(.<br>北京 性别:男       | 上传图片格式)<br>填写登记表 打印登记表 | <b>大</b> 上传登记表 |
|          |                     |                                          |                                 |                        |                |
|          |                     |                                          | ↑ 确认提交                          |                        | ſ              |

### 提交后分别点选"打印登记表",并加盖公章后上传。

| 将开票信息和收件地址联系方式准确填写, | 涉及后续开票及邮寄证件, | 请保证准确性。 |
|---------------------|--------------|---------|
|---------------------|--------------|---------|

| 1 填写基本 | 信息 2 填写登记表     | 3 填写发票信息 | 1 (1) 审核  | 5 报名完成  |
|--------|----------------|----------|-----------|---------|
| 发票信息发票 | 为电子版普票,可只写单位名称 | 称、纳税人识别号 |           |         |
| 发票信息   |                |          |           |         |
| 单位名称:  | 请输入单位全称        | 纳税人识别号:  | 请输入纳税人识别号 |         |
| 注册地址:  | 请输入单位注册地址      | 注册电话:    | 请输入单位注册电话 |         |
| 开户银行:  | 请输入开户行名称       | 银行账户:    | 请输入银行账户   |         |
| 收件人信息  |                |          |           |         |
| 收件人:   | 请输入联系人姓名       | 联系电话:    | 请输入联系人电话  |         |
| 郎箱地址:  | 请输入联系人电话       | 收件地址:    | 情输入收件地址   |         |
| 发票将    | 发送电子版至邮箱       | 保存       | 培训合格证等文   | 〔件将邮寄至此 |

| -<br>第中寺辺・ ¥0                                   | 在此处上传汇款凭证电子版或照片                                                           |
|-------------------------------------------------|---------------------------------------------------------------------------|
| 初方式                                             |                                                                           |
| 线下支付                                            |                                                                           |
| 行转账                                             | 上传缴费凭证                                                                    |
| 温馨提示                                            | 上传图片                                                                      |
| 受银行处理时间影                                        | 啊,采用外汇或者线下汇款方式到账会有<br>教后会立刻与你即通联系 教告诗解                                    |
|                                                 |                                                                           |
| 请您通过网银转账,或者                                     | )用行到限行进行71L家/,71L家20版号如下:                                                 |
| 开户名:北京中                                         | 绿华夏有机产品认证中心有限责任公司                                                         |
| 开户银行: 中国日                                       | 3生银行魏公村支行 交通银行北京农科院支行                                                     |
| 开户账号: 626415                                    | 5793                                                                      |
|                                                 | 193718                                                                    |
| 财务电话: 010-59                                    |                                                                           |
| 财务电话: 010-59<br>联系人: 本冊                         | (文研程式:JPG、PNG、文件大小·本地应3M)                                                 |
| 财务电话: 010-59<br>联系人: 李霞                         | (XATREL: JPG, PNG, XATXIV: AREASM)                                        |
| 财务电话: 010-59<br>联系人: 李霞<br>邮编: 10008            | (XHRBed: JPG, PNG, XHFXT): HaledSM)<br>将培训费汇至此账户,备注上企业名称                  |
| 财务电话: 010-59<br>联系人: 李暾<br>邮编: 10008<br>地址: 北京市 | (XHRBel: JPG, PNG, XHFXT): ABERSM)<br>将培训费汇至此账户,备注上企业名称<br>海淀区学院离路59号210室 |
| 财务电话: 010-59<br>联系人: 李霞<br>邮编: 10008<br>地址: 北京市 | (XHRBel: JPG, PNG, XHFXT): ABERSM)<br>格培训费汇至此账户,备注上企业名称<br>海淀区学院离路59号210室 |

### 提交完成后请耐心等待审核。

| 1 填写基本信息 | 2 填写登记表 | 3 填写发票信息 | 4 审核 | 5 报名完成 |
|----------|---------|----------|------|--------|
|          |         |          |      |        |
|          |         | 审核中      |      |        |
|          |         | 已提交审核    |      |        |
|          |         |          |      |        |

# 3、在线学习

|                          |             |      |          |                   |                    |      | 您好,liuyijun1 | 983 退出 企业邮箱   🧿 认证系统入口 |
|--------------------------|-------------|------|----------|-------------------|--------------------|------|--------------|------------------------|
| 首页                       | 中心介绍        | 新闻中心 | 有机认证     | 培训教学              | 国际专栏               | 行业资讯 | 企业风采         | $\mathbf{\mathbf{N}}$  |
| 首页 > 个人中心                |             |      |          |                   |                    |      | 点击账户         | P名进入个人中心               |
|                          | 账户安:        | 全    |          |                   |                    |      |              |                        |
|                          | 安全级         | 别: ( | £ 建议您启动组 | e部安全设置,以保障        | 账户及资金安全            |      |              |                        |
|                          |             | 登录密码 | 互联网账号存在被 | <b>盗风险,建</b> 议您定期 | <b>夏</b> 政密码以保护账户多 | 2全。  | 修改           |                        |
| <u>上</u><br>上<br>个人信息    | 亘有坂名情/<br>✓ | 修改邮箱 | 邮箱更换或修改。 |                   |                    |      | 修改           |                        |
| 公=培训管理<br>报名记录           | A           | 修改头像 | 头像更换或修改。 |                   |                    |      | 修改           |                        |
| 3763584至<br>证书列表<br>个人账单 | ~           | 修改信息 | 信息修改。    |                   |                    |      | 修改           |                        |
|                          |             |      |          |                   |                    |      |              |                        |

|                   |     |        |    | 如审                        | 该失败,请          | 根据备注补足                          |
|-------------------|-----|--------|----|---------------------------|----------------|---------------------------------|
| 培训班名称             | 姓名  | 省市     | 公司 | 登记表                       | 报名<br>日期       | 操作                              |
| 2022年有机产品内检员线上培训班 | 刘羿均 | 北<br>京 | 中绿 | COFCC<br>有机认证全业<br>内检查培训组 | 2022-<br>06-14 | 审核失败:<br>未上传内检题<br>登记表、汇算<br>凭证 |

| 首页 > 个人中心              |                  |                         |  |  |  |
|------------------------|------------------|-------------------------|--|--|--|
|                        | 我的课程             |                         |  |  |  |
|                        | 课程名称             | 培训研                     |  |  |  |
|                        | 管理办法             | 第一期                     |  |  |  |
| <u>见</u> =个人信息         | 《有机产品认证管理办法》     | 2022年COFCC有机产品国家注册检查员基础 |  |  |  |
|                        |                  | 知识培训班第一期                |  |  |  |
| <u>人</u> 非培训管理<br>报名记录 | 实施规则(上)          | 2022年COFCC有机产品国家注册检查员基础 |  |  |  |
| 我的课程                   |                  | 知识培训批集一期                |  |  |  |
| 证书列表<br>个人账单           | 实施规则(下)          | 2022年COFCC有机产品国家注册检查员基础 |  |  |  |
|                        |                  | 知识培训班第一期                |  |  |  |
| 1                      | 标准-植物生产+野生采集+食用菌 | 2022年COFCC有机产品国家注册检查员基础 |  |  |  |
| 如审核成功后,点击运             | 知识培训批第一期         |                         |  |  |  |
|                        | 标准-畜禽养殖          | 2022年COFCC有机产品国家注册检查员基础 |  |  |  |
|                        |                  | 知识培训班第一期                |  |  |  |
|                        | 标准-水产养殖+蜜蜂养殖     | 2022年COFCC有机产品国家注册检查员基础 |  |  |  |
|                        |                  | 知识培训班第一期                |  |  |  |
|                        | 标准-加工            | 2022年COFCC有机产品国家注册检查员基础 |  |  |  |
|                        |                  | 知识培训班第一期                |  |  |  |
|                        | 标准-标识销售管理体系      | 2022年COFCC有机产品国家注册检查员基础 |  |  |  |
|                        |                  | 知识培训班第一期                |  |  |  |
|                        | 认证认可基础-认证制度      | 2022年COFCC有机产品国家注册检查员基础 |  |  |  |
|                        |                  | 知识培训班第一期                |  |  |  |
|                        |                  |                         |  |  |  |